All devices that have the ability to connect to the network have a physical address. Follow the instructions below to find yours.

## Windows 7

- 1. Click the Start Button in the bottom left hand corner.
- 2. Type "cmd" in the Search bar and hit enter.
- 3. Once the Command Prompt Window pops up type, "getmac" and hit enter.

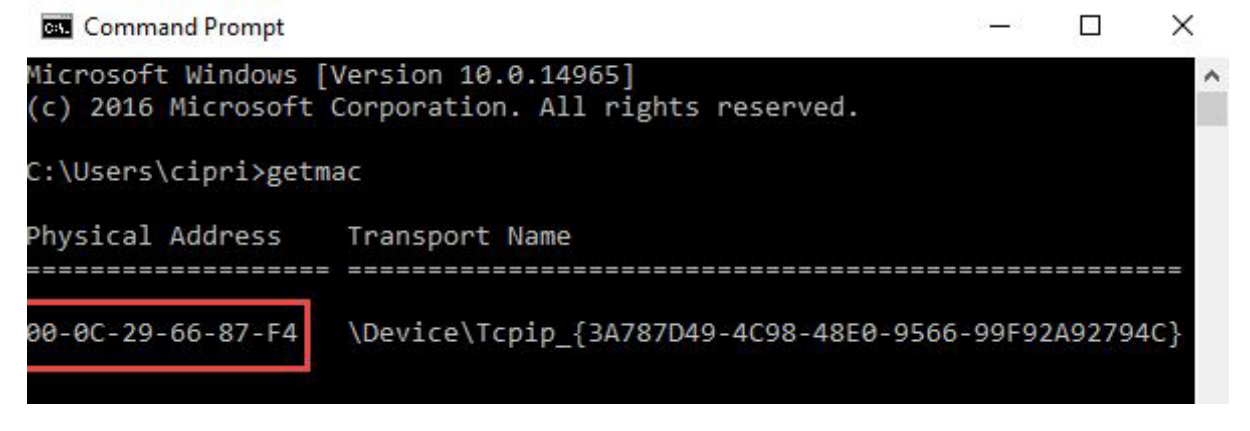

## Windows 10

1. Type "cmd" in the Search bar on the toolbar and hit enter.

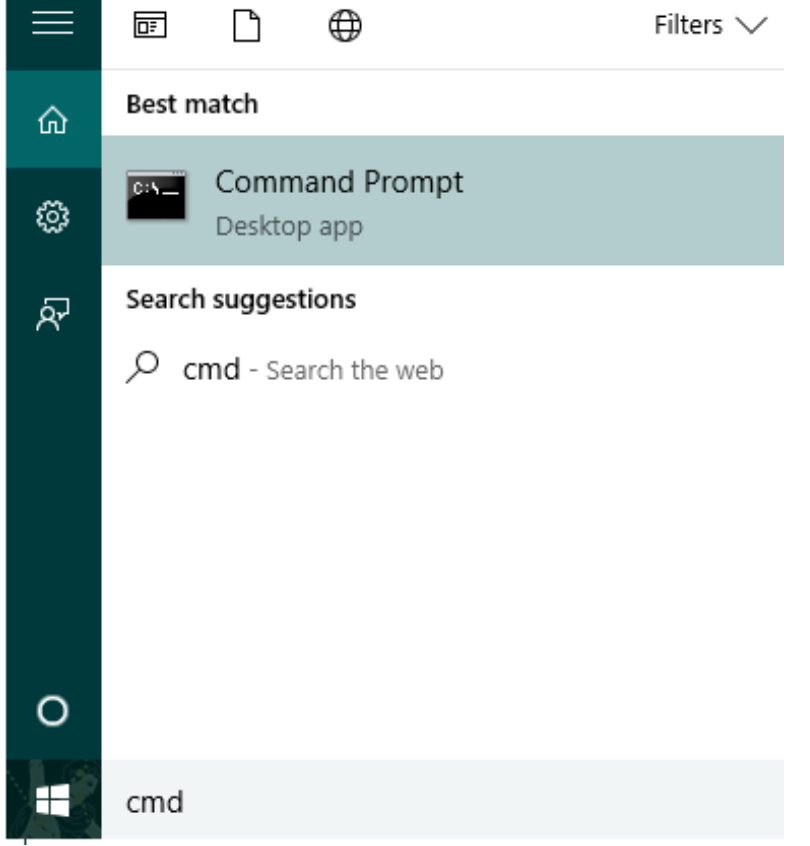

2. Once the Command Prompt Window pops up type, "getmac" and hit enter.

## Mac OS X

- 1. Click the Apple icon in the upper left hand corner.
- 2. Select System Preferences>Network>Ethernet>Advanced>Hardware.

|          |                |                   | 4         |
|----------|----------------|-------------------|-----------|
| Ethernet |                |                   |           |
|          | TCP/IP DNS WIN | S 802.1X Proxies  | Hardware  |
|          | MAC Address:   | c8:2a:14:56:3a:b6 |           |
|          | Configure:     | Automatically     | \$        |
|          | Speed:         |                   | <b>\$</b> |
|          | Duplex:        | half-duplex       | \$        |
|          | MTU:           | Standard (1500)   | \$        |
|          |                |                   |           |
|          |                |                   |           |
|          |                |                   |           |
|          |                |                   |           |
|          |                |                   |           |
|          |                |                   |           |
|          |                |                   |           |
|          |                |                   | Cancel    |